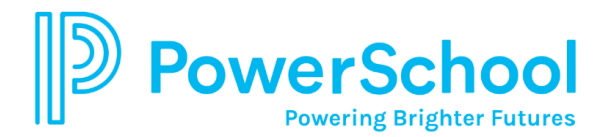

## Resumen para navegar en el Portal para Padres

Cuando inicie la sesión en el Portal para Estudiantes/Padres PowerSchool, la página de inicio que se abre por defecto es la de Calificaciones y Asistencia. Utilice la barra de herramientas y el menú de Navegación para ver información adicional de su(s) niño(s). La aplicación móvil está disponible para dispositivos Apple y Android. Clic <u>aquí</u> para más información.

El menú de Navegación sirve como punto central desde el cual se accede a las páginas individuales del Portal para Estudiantes/Padres PowerSchool.

Haga clic en el logotipo de PowerSchool para regresar a la página de inicio desde cualquier punto de la aplicación. Para padres con más de un estudiante, haga clic en el nombre del estudiante para ver su información.

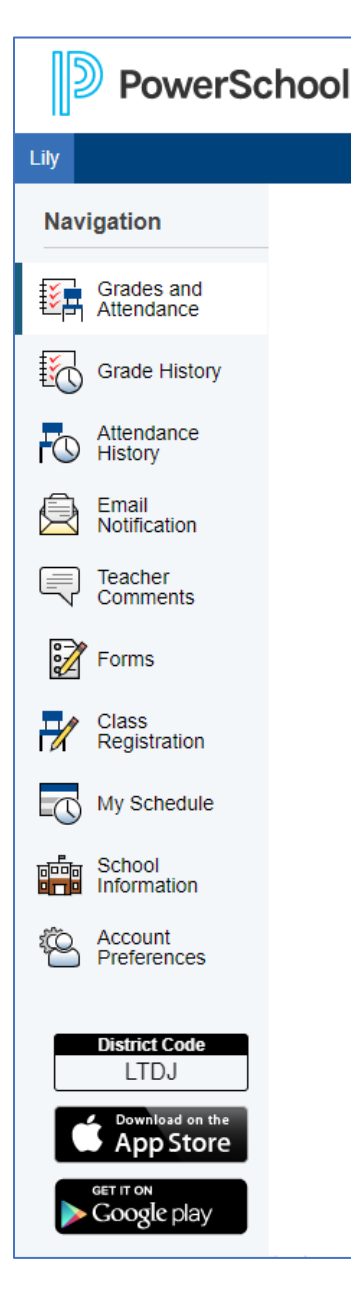

**Calificaciones y Asistencia:** Muestra información exhaustiva acerca de las calificaciones y asistencia del estudiante del trimestre actual. Haga clic en la letra de calificación dentro de la columna del Trimestre para ver las asignaciones y puntajes con detalle. Haga clic en el nombre del maestro debajo de la columna de Cursos para enviar un correo electrónico al maestro. **\*\*NOTA**: Puede que haya discrepancias en las escuelas intermedias y superiores entre los valores de asistencia a clases y asistencia diaria. Los valores de asistencia diaria provienen de la Oficina de asistencia de la escuela y están considerados como parte del expediente oficial del estudiante.

**Historial de calificaciones:** Muestra las calificaciones del estudiante durante el periodo de calificaciones anterior, así como los de años previos (para estudiantes de secundaria solamente). Tenga en cuenta que no se mostrarán calificaciones si la escuela no ha completado un periodo de calificaciones/semestre.

**Historial de asistencia:** Muestra información acerca del registro de asistencia del estudiante durante el trimestre actual. La clave, en la parte inferior de la página, explica los diferentes códigos utilizados en la asistencia.

**Notificación por correo electrónico:** Proporciona a los padres la posibilidad de gestionar sus preferencias de la cuenta de correo electrónico, incluyendo las opciones de qué tipo de información quieren recibir, con qué frecuencia la quieren recibir y agregar direcciones de correo electrónico adicionales que desea utilizar.

**Comentarios del maestro:** Muestra cualquier comentario(s) que el maestro ha adjuntado a las calificaciones del boletín.

**Formularios:** formularios de consentimiento electrónico de padres y estudiantes accesibles desde un navegador web o la aplicación móvil.

**Registro de clases:** Selección de solicitudes de cursos para el próximo año escolar para los estudiantes de sexto grado y estudiantes de secundaria y/o preparatoria que ingresan.

Mi horario: Muestra una lista de los cursos/clases programados.

Información de la escuela: Muestra el nombre y la información de contacto de la escuela de su niño.

**Preferencias de la cuenta:** Haga clic para gestionar su información en el Portal para Padres PowerSchool. Esta página también se puede usar para vincular a sus estudiantes de AACPS a su cuenta.